## Maestro Componente.

Se listan los componentes que están registrados en el sistema agrupados por el pilar (eje o línea).

| Componente 🗵          |                        |                        |      |                                                                                                    |      |
|-----------------------|------------------------|------------------------|------|----------------------------------------------------------------------------------------------------|------|
| 0121/1916             | 3 😫 I                  |                        |      |                                                                                                    |      |
| General 🔃 De          | talle                  |                        |      |                                                                                                    |      |
| Componentes           |                        |                        |      |                                                                                                    |      |
| Código                | Nombre                 | Descripción            | Peso |                                                                                                    |      |
| Código                | Nombre                 |                        |      | - Descripción F                                                                                                    | Peso |
| 🗄 Linea: Desarrollo y | bienestar para toda    | la población (3 Regist | ros) |                                                                                                    |      |
| 2.1                   | Medellín, la más edu   | cada                   |      | Garantizar los derechos a un sistema educativo público, desde la educación inicial hasta la educación media, al acceso sin discriminación 4   | 40%  |
| 2.2                   | Salud                  |                        |      | El componente Salud tiene como base el Plan Municipal de Salud 2008 - 2011 'Medellín es Salud para la Vida', construido según lineami 1       | 15%  |
| 2.3                   | Arte y cultura         |                        |      | Promover y fortalecer los procesos de creación, formación, producción, distribución, circulación y consumo de los bienes y servicios cultur 1 | 15%  |
| 🗉 Linea: Medellín, Ci | udad solidaria y equit | tativa (4 Registros)   |      |                                                                                                    |      |

Para crear un nuevo componente, clic en el botón "Nuevo" 💽 de la barra de herramientas ubicada en la parte superior.

Aparece una vista con las siguientes secciones:

**Línea:** Se selecciona el pilar (eje o línea) al que se le vaya a asociar el o los componentes, primero clic en la "Lupa" para buscar el pilar (eje o línea).

| Linea               |                                             |   |
|---------------------|---------------------------------------------|---|
| Código de la linea: | Ingrese el código para realizar la busqueda | Q |
| Descripción Plan De | sarrollo:                                   | _ |
| Plan de desarrollo  | 2008 - 2011                                 |   |
| Código de la Linea: |                                             |   |
| Línea 2             |                                             |   |
|                     |                                             |   |

Se muestra un maestro muy parecido al "Maestro Pilar", doble clic para seleccionar el pilar (eje o línea). Los campos restantes se llenarán automáticamente una vez sea seleccionado el pilar (eje o línea).

Aparece una vista, con en las siguientes secciones:

**Componentes:** La sección componentes se llenará con los componentes que se le definan a cada línea.

| ites   |        |             |                         |
|--------|--------|-------------|-------------------------|
|        |        |             |                         |
| Nombre | Peso   | Descripción |                         |
|        |        |             |                         |
|        |        |             |                         |
|        |        |             |                         |
|        |        |             |                         |
|        | Nombre | Nombre Peso | Nombre Peso Descripción |

Para establecer un nuevo componente, clic en el botón "Nuevo" 🖭 de esta sección, hecho que mostrará la siguiente ventana.

Last update: 2018/10/10 ada:sicoferp:bpp:plandesarrollo:maestrosplandllo:componente http://wiki.adacsc.co/doku.php?id=ada:sicoferp:bpp:plandesarrollo:maestrosplandllo:componente 13:44

| uevo          | * |
|---------------|---|
| Codigo:       |   |
| Nombre:       |   |
| Peso:         |   |
| Dependencias: |   |
| Descripcion:  |   |
|               |   |
|               |   |
|               |   |
|               |   |
|               | • |
|               |   |

• **Peso:** Se debe ingresar en porcentaje.

Luego clic en el botón "Aceptar".

Nota: la suma de los pesos de todos los componentes debe ser igual a 100.

Este proceso se repite tantas veces como pilares se necesite definir.

Finalmente, clic en el botón "Guardar" 🗖 de la barra de herramientas ubicada en la parte superior.

Si se requiere modificar los componentes, doble clic sobre el componente en el maestro, luego clic en

el botón "Editar" 🖾 de la barra de herramientas ubicada en la parte superior, y para guardar clic en el botón "Guardar" 🖬 al lado izquierdo del botón "Editar".

## ←Volver atrás

From: http://wiki.adacsc.co/ - Wiki Permanent link: http://wiki.adacsc.co/doku.php?id=ada:sicoferp:bpp:plandesarrollo:maestrosplandllo:componente Last update: 2018/10/10 13:44